Ernst C. Zach rEgistrA Hilfetexte

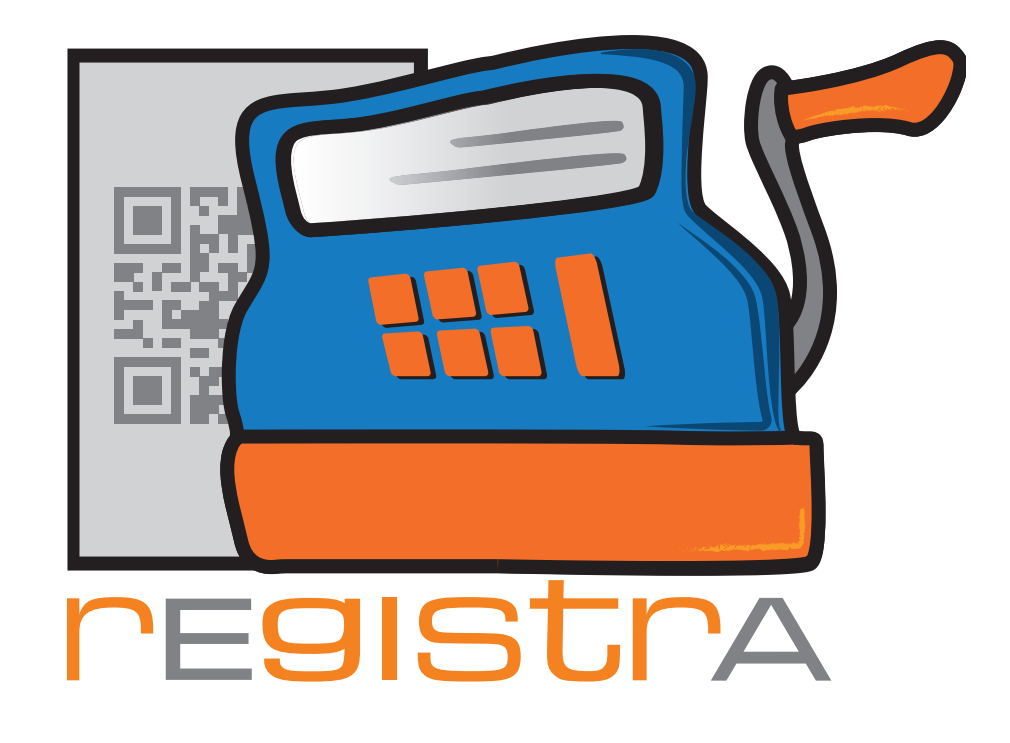

## 11.Bestellung

## www.registra.at

rEgistrA © Ernst C. Zach/Alexander Zach 2015-2021

Layout: Lena Zach, BA

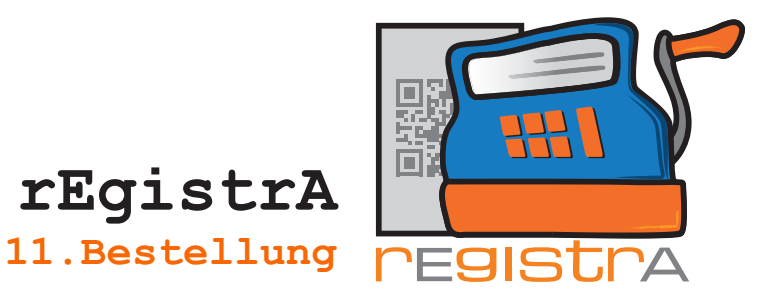

## 11.1. Bestellung von Lizenzen, Signaturkarten und Kartenleser

Lizenzen, Signaturkarten und Kartenleser können unter "Programm" - "Lizenzen und Signaturkarten erwerben" angefordert werden.

rEgistrA

Die Lizenzanforderung kann - eine Internetverbindung und die Einrichtung der eigenen Mailadresse in rEgistrA vorausgesetzt - direkt aus rEgistrA übermittelt werden oder es kann eine Bestelldatei erstellt und dann an die Mailadresse **bestellung@registra.at** übersendet werden.

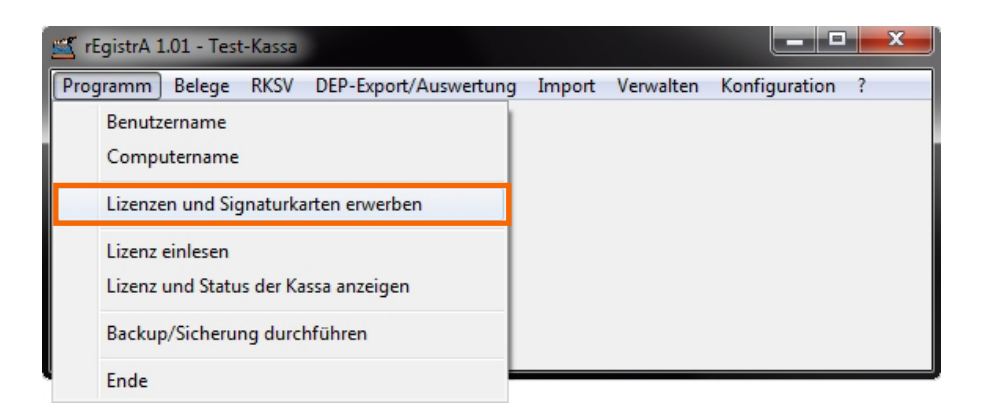

Mit einem Klick auf Lizenzen und Signaturkarten erwerben öffnet sich das Bestellmenü.

| ≝ Lize                                                                                            | 🛒 Lizenzen und Signaturkarten erwerben                                                                                                    |                               |                                      |                                |                                      |                                              |                                                                 |                                                                  |                                 |
|---------------------------------------------------------------------------------------------------|----------------------------------------------------------------------------------------------------|-------------------------------|--------------------------------------|--------------------------------|--------------------------------------|----------------------------------------------|-----------------------------------------------------------------|------------------------------------------------------------------|---------------------------------|
| Info                                                                                              |                                                                                                    | 1                             | 2                                    |                                | 3                                    | 4                                            | Übersicht                                                       | Abschließen                                                      |                                 |
| Hierk<br>Je na<br>abgef                                                                           | Hier können sowohl Lizenzen für rEgistrA als auch Signaturkarten und Kartenleser erworben werden.<br>Je nach Bestellung werden alle für Lizensierung oder/und Signaturkartenaktivierung notwendigen Daten<br>abgefragt. Nach Absolvierung aller Bestellschritte besteht - falls Sie gültige E-Maileinstellungen eingetragen                                                                                |                               |                                      |                                |                                      |                                              |                                                                 |                                                                  |                                 |
| haber<br>Beste<br>Email                                                                           | i - die N<br>Idatenf<br>eine R(                                                                                                    | 4öglicł<br>file zu (<br>echnu | nkeit Ihre<br>erstellen<br>ng zu. Di | Bestelli<br>und via<br>e Beste | ung direk<br>E-Mail ai<br>Ilung wire | it abzuschi<br>n bestellun;<br>d erst mit de | cken. Andernfalls I<br>g@registra.at zu v<br>er Bezahlung der F | haben Sie die Möglic<br>ersenden, Nach Erha<br>łechnung wirksam, | hkeit ein<br>alt senden wir via |
| Lize<br>a.sig<br>Gen<br>Gen                                                                       | Folgende Produkte können Sie auf der nächsten Seite auswählen:<br>Lizenz rEgistrA - Lizenz für die rEgistrA-Software (zur Verwendung der RKSV-Funktionen)<br>a.sign RK Chip inkl. Aktivierung - für Ihr Unternehmen aktivierte a-Trust Signaturkarten<br>Gemalto USB-Startenleser - kabelgebundener Kartenleser zum Einlesen der Signaturkarte<br>Gemalto USB-Stick - Kartenleser in Form eines USB-Sticks |                               |                                      |                                |                                      |                                              |                                                                 |                                                                  |                                 |
| Preisinformation Stand: 20.01.2017 - die aktuellen Preise finden Sie unter http://www.registra.at |                                                                                                    |                               |                                      |                                |                                      |                                              |                                                                 |                                                                  |                                 |
| Zu                                                                                                | ück                                                                                                    |                               | Weiter                               |                                | Navigie                              | ren mit den                                  | Buttons <weiter></weiter>                                       | und <zurück></zurück>                                            | Schließen                       |

Mit Weiter bestätigen.

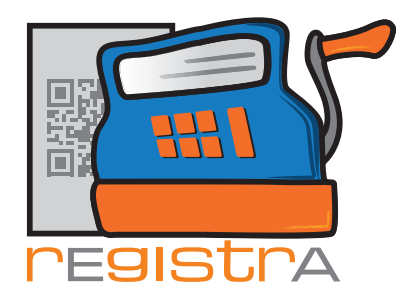

## Im Reiter 1 kann man nun alle zu bestellenden Produkte auswählen.

| 🖞 Lizenzen und Signaturkarten erwerben                                                     |            |                     |              |  |  |  |  |  |
|--------------------------------------------------------------------------------------------|------------|---------------------|--------------|--|--|--|--|--|
| Info 1 2 3                                                                                 | 4 Üb       | ersicht Abschließen |              |  |  |  |  |  |
|                                                                                            | Stückpreis | Stück               | Summe        |  |  |  |  |  |
| Lizenz rEgistrA                                                                            | 160.00     | 1 🕂                 | 160.00       |  |  |  |  |  |
| a.sign RK Chip inkl. Aktivierung                                                           | 15.00      | 2 🕂                 | 30.00        |  |  |  |  |  |
| Gemalto USB-Kartenleser                                                                    | 13.50      | 1 🕂                 | 13.50        |  |  |  |  |  |
| Gemalto USB-Stick                                                                          | 18.80      | 1 🕂                 | 18.80        |  |  |  |  |  |
|                                                                                            |            | Versandko           | osten: 6.00  |  |  |  |  |  |
|                                                                                            |            | Gesamt Summe Ne     | etto: 234.30 |  |  |  |  |  |
| Preise Stand: 20.01.2017                                                                   |            |                     |              |  |  |  |  |  |
| Zurück Weiter Navigieren mit den Buttons <weiter> und <zurück> Schließen</zurück></weiter> |            |                     |              |  |  |  |  |  |

rEgistrA

11.Bestellung

Nach der Auswahl mit Weiter bestätigen.

Im Reiter 2 werden die Daten zum Namen abgefragt.

| 🛫 Lizenzen und Signaturkarten erwerben                                                                                                    |                              |              |  |  |  |  |  |  |
|----------------------------------------------------------------------------------------------------|------------------------------|--------------|--|--|--|--|--|--|
| Info 1                                                                                                    | 2 3 4 Übersicht              | Abschließen  |  |  |  |  |  |  |
| Bitte überprüfen Sie Ihre Daten!<br>Ihr Nachname oder Firmenname - wie in <eigene daten=""> angegeben - ist Teil Ihrer Lizenz.<br/>Zum Korrigieren der Daten bitte den Button <eigene daten=""> wählen, Daten korrigieren und danach die<br/>Darstellung mit dem Button rechts daneben <kreis mit="" pfeil=""> aktualisieren.</kreis></eigene></eigene> |                              |              |  |  |  |  |  |  |
|                                                                                                    | 🖲 Person . C Firma           | Eigene Daten |  |  |  |  |  |  |
| Nachname:                                                                                                    | Muster                       |              |  |  |  |  |  |  |
| Vorname:                                                                                                    | Manfred                      |              |  |  |  |  |  |  |
| Titel vor/nachgestellt:                                                                                                    | Titel vor/nachgestellt: Mag. |              |  |  |  |  |  |  |
| E-Mail Adresse:                                                                                                    | manfred@muster.at            |              |  |  |  |  |  |  |
| Branche: (Optional)                                                                                                    |                              |              |  |  |  |  |  |  |
| Zurück Weiter Navigieren mit den Buttons <weiter> und <zurück> Schließen</zurück></weiter>                                                                                                    |                              |              |  |  |  |  |  |  |

Sollten Änderungen notwendig sein, dann auf Eigene Daten klicken.

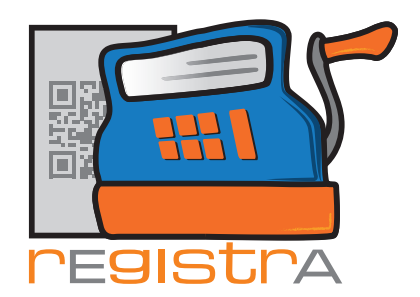

Es öffnet sich das Fenster für die Eigenen Daten in **rEgistrA**.

| 🛎 Auf Kundennummer 1: Eigene Daten - notwendig für die korrekte Belegerstellung - festlegen 👘 🗮 🗮 |                                   |   |  |  |  |  |  |
|---------------------------------------------------------------------------------------------------|-----------------------------------|---|--|--|--|--|--|
| Kundennummer:                                                                                     | 1 © Person C Firma                |   |  |  |  |  |  |
| Nachname:                                                                                         | Mustermann                        |   |  |  |  |  |  |
| Vorname:                                                                                          | Manfred                           |   |  |  |  |  |  |
| Titel vor/nachgestellt:                                                                           | Mag.                              |   |  |  |  |  |  |
| Organisation                                                                                      | Praxis Sonnenschein               | - |  |  |  |  |  |
| Strasse                                                                                           | Pawlow-Avenue 1849                |   |  |  |  |  |  |
| Plz+Ort                                                                                           | 1234 Wien                         |   |  |  |  |  |  |
| Adresszeile 4:                                                                                    |                                   |   |  |  |  |  |  |
| Standardtext:                                                                                     | USt. gemäß §6 Abs.1 Z19 UStG 1994 |   |  |  |  |  |  |
| E-Mail Adresse                                                                                    | manfred@muster.at                 |   |  |  |  |  |  |
| letzte Änderung:                                                                                  | ERNST: 28.01.2017, 19:22          |   |  |  |  |  |  |
|                                                                                                   | Speichern Schließen               |   |  |  |  |  |  |

rEgistrA

11.Bestellung

Nachdem die gewünschten Änderungen durchgeführt wurden mit Speichern bestätigen. Um die Änderungen zu übernehmen auf den Button "Neu laden" klicken.

| 🛫 Lizenzen und Signaturkarten erwerben                                                                                                    |                                   |                                 |    |   |           |             |  |  |  |
|----------------------------------------------------------------------------------------------------|-----------------------------------|---------------------------------|----|---|-----------|-------------|--|--|--|
| Info                                                                                                    | 1                                 | 2                               | 3  | 4 | Übersicht | Abschließen |  |  |  |
| Bitte überprüfen Sie Ihre Daten!<br>Ihr Nachname oder Firmenname - wie in <eigene daten=""> angegeben - ist Teil Ihrer Lizenz.<br/>Zum Korrigieren der Daten bitte den Button <eigene daten=""> wählen, Daten korrigieren und danach die<br/>Darstellung mit dem Button rechts daneben <kreis mit="" pfeil=""> aktualisieren.</kreis></eigene></eigene> |                                   |                                 |    |   |           |             |  |  |  |
|                                                                                                    |                                   | © Person C Firma Eigene Daten C |    |   |           |             |  |  |  |
| Nachname                                                                                                    | c.                                | Musterma                        | nn |   |           |             |  |  |  |
| Vorname:                                                                                                    |                                   | Manfred                         |    |   |           |             |  |  |  |
| Titel vor/na                                                                                                    | Titel vor/nachgestellt: Mag.      |                                 |    |   |           |             |  |  |  |
| E-Mail Adre                                                                                                    | E-Mail Adresse: manfred@muster.at |                                 |    |   |           |             |  |  |  |
| Branche: ((                                                                                                    | Branche: (Optional)               |                                 |    |   |           |             |  |  |  |
| Zurück Weiter Navigieren mit den Buttons <weiter> und <zurück> Schließen</zurück></weiter>                                                                                                    |                                   |                                 |    |   |           |             |  |  |  |

Danach mit Weiter bestätigen.

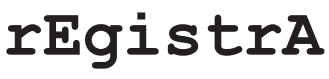

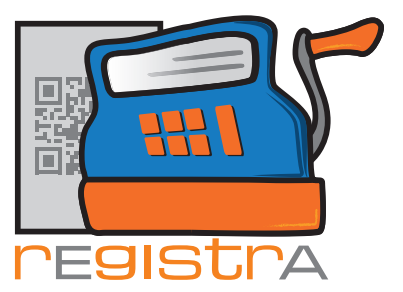

| 11.Bestellung |
|---------------|
|---------------|

| 🖀 Lizenzen und Signaturkarten erwerben 📃 🗶                                                                                                    |                  |     |   |           |             |  |  |  |  |
|----------------------------------------------------------------------------------------------------|------------------|-----|---|-----------|-------------|--|--|--|--|
| Info 1                                                                                                    | 2                | 3   | 4 | Übersicht | Abschließen |  |  |  |  |
| Bitte überprüfen Sie Ihre Daten!<br>Ihr Nachname oder Firmenname - wie in <eigene daten=""> angegeben - ist Teil Ihrer Lizenz.<br/>Zum Korrigieren der Daten bitte den Button <eigene daten=""> wählen, Daten korrigieren und danach die<br/>Darstellung mit dem Button rechts daneben <kreis mit="" pfeil=""> aktualisieren.</kreis></eigene></eigene> |                  |     |   |           |             |  |  |  |  |
|                                                                                                    | © Person © Firma |     |   |           |             |  |  |  |  |
| Nachname:                                                                                                    | Musterma         | inn |   |           |             |  |  |  |  |
| Vorname:                                                                                                    | Manfred          |     |   |           |             |  |  |  |  |
| Titel vor/nachgestell                                                                                                    | : Mag.           |     |   |           |             |  |  |  |  |
| E-Mail Adresse: manfred@muster.at Branche: (Optional)                                                                                                    |                  |     |   |           |             |  |  |  |  |
| Zurück     Weiter     Navigieren mit den Buttons <weiter> und <zurück>     Schließen</zurück></weiter>                                                                                                    |                  |     |   |           |             |  |  |  |  |

Im Reiter 3 werden die Adressdaten abgefragt.

| 🐒 Lizenzen und Signaturkarten erwerben                                                                                                    |                                                                                                    |        |            |           |                          |                       |                |
|----------------------------------------------------------------------------------------------------|----------------------------------------------------------------------------------------------------|--------|------------|-----------|--------------------------|-----------------------|----------------|
| Info                                                                                                    | 1                                                                                                    | 2      | 3          | 4         | Übersicht                | Abschließen           |                |
| Bitte überprüfen Sie Ihre Adresse!<br>Zum Korrigieren der Daten bitte den Button <eigene daten=""> wählen, die Daten korrigieren und danach die<br/>Darstellung mit dem Button rechts daneben <kreis mit="" pfeil=""> aktualisieren.</kreis></eigene> |                                                                                                    |        |            |           |                          |                       |                |
| Im dem Te<br>Rechnung                                                                                                    | Im dem Textfeld unten sehen Sie eine Vorschau auf Ihre Rechnungsanschrift. Möchten Sie eine alternative<br>Rechnungsanschrift angeben, so geben Sie diese bitte direkt im Textfeld ein |        |            |           |                          |                       |                |
|                                                                                                    |                                                                                                    |        |            |           |                          |                       | Eigene Daten C |
| Praxis Sonnenschein<br>Pawlow-Avenue 1849<br>1234 Wien                                                                                                    |                                                                                                    |        |            |           |                          |                       |                |
| Zurück                                                                                                    |                                                                                                    | Weiter | Navigieren | mit den B | uttons <weiter></weiter> | und <zurück></zurück> | Schließen      |

Sollten Änderungen notwendig sein, so können diese direkt in "Eigene Daten" und danach mit "Neu laden" geändert werden (dies ist der gleiche Ablauf wie zuvor zum vorigen Reiter anhand von einer Namensänderung beschrieben).

Wenn nur die Adresse für die Zusendung und Rechnung verändert werden soll nicht jedoch die Adresse wie sie als Rechnungslegeradresse niedergelegt ist, so kann im Textfeld direkt die Adresse korrigiert werden. rEgistrA 11.Bestellung

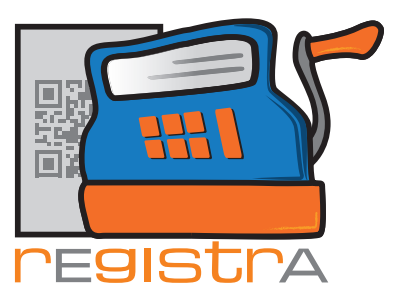

| 🖞 Lizenzen und Signaturkarten erwerben                                                                                                    |                    |                             |                       |              |     |  |  |  |
|----------------------------------------------------------------------------------------------------|--------------------|-----------------------------|-----------------------|--------------|-----|--|--|--|
| Info 1 2 3                                                                                                    | 4                  | Übersicht                   | Abschließen           |              |     |  |  |  |
| Bitte überprüfen Sie Ihre Adresse!<br>Zum Korrigieren der Daten bitte den Button <eigene daten=""> wählen, die Daten korrigieren und danach die<br/>Darstellung mit dem Button rechts daneben <kreis mit="" pfeil=""> aktualisieren.<br/>Im dem Textfeld unten sehen Sie eine Vorschau auf Ihre Rechnungsanschrift. Möchten Sie eine alternative<br/>Rechnungsanschrift angeben, so geben Sie diese bitte direkt im Textfeld ein</kreis></eigene> |                    |                             |                       |              |     |  |  |  |
|                                                                                                    |                    |                             |                       | Eigene Daten | C   |  |  |  |
| Praxis Sonnenschein<br>Pawlow-Avenue 1849<br>1234 Wien                                                                                                    |                    |                             |                       |              |     |  |  |  |
| Zurück Weiter Na                                                                                                    | wigieren mit den l | Buttons <weiter> (</weiter> | und <zurück></zurück> | Schliel      | Ben |  |  |  |

Danach mit Weiter bestätigen.

Im Reiter 4 muss - sofern eine Signaturkarte bestellt wird - für die Aktivierung der Signaturkarte entweder die Steuernummer, die UID und oder die GLN ausgewählt werden.

| 🛒 Lizenzen und Signaturkarten erwerben                                                                                                    |             |             |             |              |  |  |  |  |  |
|----------------------------------------------------------------------------------------------------|-------------|-------------|-------------|--------------|--|--|--|--|--|
| Info 1                                                                                                    | 2 3         | 4 Übersicht | Abschließen |              |  |  |  |  |  |
| Bitte wählen Sie eine der drei möglichen Steuernummern zur Aktivierung Ihrer Signaturkarte aus!                                                                                                    |             |             |             |              |  |  |  |  |  |
| Zum Korrigieren der Steuernummern bitte den Button <einstellungen> wählen, Daten korrigieren und danach<br/>die Darstellung mit dem Button rechts daneben <kreis mit="" pfeil=""> aktualisieren.</kreis></einstellungen> |             |             |             |              |  |  |  |  |  |
| Steuernummer:                                                                                                    | C 20-723/90 |             | Ein         | stellungen C |  |  |  |  |  |
| UID:                                                                                                    |             |             |             |              |  |  |  |  |  |
| GLN:                                                                                                    | С           |             |             |              |  |  |  |  |  |
| Zurück Weiter Navigieren mit den Buttons <weiter> und <zurück> Schließen</zurück></weiter>                                                                                                    |             |             |             |              |  |  |  |  |  |

Sollte noch keine der drei Steuernummer eingetragen sein oder Änderungen notwendig sein, klicken Sie auf Einstellungen.

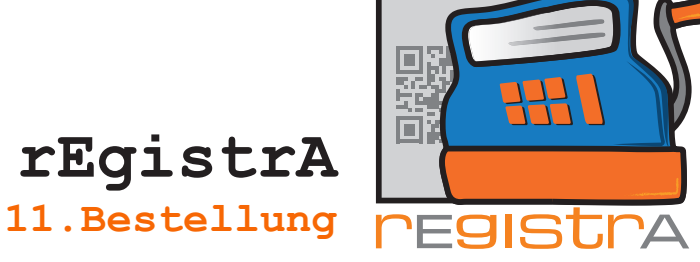

Es öffnet sich das Fenster Einstellungen.

| 🛒 Einstellungen                                      | X                                  |
|------------------------------------------------------|------------------------------------|
| Kassenname (optional): Test-Kassa                    | IBAN: AT 99 1200 0008 3356 7345    |
| 🗖 Anmeldename in der rEgistrA Titelzeile anzeigen    | BIC/SWIFT: BKAUATWW                |
| Belegbezeichnung: Beleg                              | Steuernummer: 20-723/90            |
| Standardumsatzsteuer: 20 💌                           | UID: ATU77741021                   |
| Belegnummer-Zusatz:                                  | GLN:                               |
| Welcher Artikelpreis soll im Beleg angezeigt werden? | Standardvorlage: 0 ? keine Vorlage |
| In Brutto ⊂ Netto                                    | Standardlayout: 1 A4-Standard      |
| QR-Code größe (1 = 2cm): ┃  ▼                        | 🔲 Datumsprüfung bei Programmstart  |
| Backup-Pfad: D:\sichern                              | Q Schließen                        |

Nachdem die gewünschten Änderungen durchgeführt wurden mit Schließen bestätigen.

Um die Änderungen zu übernehmen auf den Button für "Neu laden" klicken.

| ≝ Lizenzen und Si                                                                                                    | Lizenzen und Signaturkarten erwerben |        |   |           |             |                 |  |  |  |  |
|----------------------------------------------------------------------------------------------------|--------------------------------------|--------|---|-----------|-------------|-----------------|--|--|--|--|
| Info 1                                                                                                    | 2                                    | 3      | 4 | Übersicht | Abschließen |                 |  |  |  |  |
| Bitte wählen Sie eine der drei möglichen Steuernummern zur Aktivierung Ihrer Signaturkarte aus!                                                                                                    |                                      |        |   |           |             |                 |  |  |  |  |
| Zum Korrigieren der Steuernummern bitte den Button <einstellungen> wählen, Daten korrigieren und danach<br/>die Darstellung mit dem Button rechts daneben <kreis mit="" pfeil=""> aktualisieren.</kreis></einstellungen> |                                      |        |   |           |             |                 |  |  |  |  |
|                                                                                                    |                                      |        |   |           |             |                 |  |  |  |  |
|                                                                                                    |                                      |        |   |           |             |                 |  |  |  |  |
|                                                                                                    |                                      |        |   |           |             |                 |  |  |  |  |
| Steuernummer:                                                                                                    | 0 20-723/                            | '90    |   | -         |             | Einstellungen C |  |  |  |  |
| UID:                                                                                                    | € ATU777                             | 741021 |   | -         |             |                 |  |  |  |  |
| GLN:                                                                                                    | 0                                    |        |   |           |             |                 |  |  |  |  |
| Zurück Weiter Navigieren mit den Buttons <weiter> und <zurück> Schließen</zurück></weiter>                                                                                                    |                                      |        |   |           |             |                 |  |  |  |  |

Mit Weiter bestätigen.

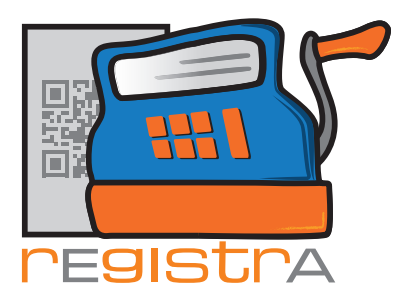

Im Reiter Übersicht werden nochmals alle Daten der Bestellung aufgelistet.

| 🛒 Lizenzen und Signaturkarten erwerben                                                                                                    | x  |
|----------------------------------------------------------------------------------------------------|----|
| Info 1 2 3 4 Übersicht Abschließen                                                                                                    |    |
| Mag. Manfred Mustermann<br>Praxis Sonnenschein<br>Pawlow-Avenue 1849<br>1234 Wien                                                                                             | *  |
| UID ATU77741021 für die Aktivierung der a.sign Signaturkarte⁄n<br>und Zertifikat verwenden.                                                                                   | Е  |
| Lizenz rEgistrà 1 x 160.00 = 160.00<br>a.sign RK Chip inkl. Aktivierung 2 x 15.00 = 30.00<br>Gemalto USB-Kartenleser 1 x 13.50 = 13.50<br>Gemalto USB-Stick 1 x 18.80 = 18.80 |    |
| Versandkosten: 6.00                                                                                                    | -  |
| Zurück Weiter Navigieren mit den Buttons «Weiter» und «Zurück» Schließ                                                                                                    | en |

rEgistrA

11.Bestellung

Sollten noch Änderungen gewünscht werden, dann mit Zurück zum jeweiligen Reiter navigieren, Änderungen vornehmen und mit Weiter zur Übersicht zurück navigieren. Mit Weiter bestätigen.

Im Reiter Abschließen kann ausgewählt werden, wie die erstellte Bestelldatei an **rEgistrA** übermittelt werden soll. Dies kann entweder manuell oder automatisch über **rEgistrA** passieren. Voraussetzung dafür ist, dass die E-Mail Einstellungen in **rEgistrA** eingetragen sind.

|                                                                                                    | 🛒 Lizenzen und Signaturkarten erwerben                                                                                                    |  |  |  |
|----------------------------------------------------------------------------------------------------|----------------------------------------------------------------------------------------------------|--|--|--|
| Anmerkung: Hilfe zu<br>den Email Einstell-<br>ungen bei <b>rEgistrA</b><br>erhalten Sie unter den<br>Hilfetexten<br>O6. Email Einstellungen | Info       1       2       3       4       Übersicht       Abschließen         Um die Bestellung abzuschließen haben Sie zwei Möglichkeiten:       1.       Um die Bestellung abzuschließen haben Sie zwei Möglichkeiten:         1. Wenn Sie den E-Mail Versand in rEgistrA in den <e-mail einstellungen=""> korrekt eingerichtet und Verbindung zum Internet haben, können Sie die Bestellung direkt aus rEgistrA versenden!         2. Die Bestelldatei wird auf den Desktop kopiert und Sie können diese dann in der Folge als Anhang via E-Mail an bestellung@registra.at übersenden.         Bei speziellen Anfragen bitte ebenfalls ein E-Mail an bestellung@registra.at</e-mail> |  |  |  |
|                                                                                                    | 1. Bestelldatei wird automatisch aus rEgistrA an bestellung@registra.at versendet     E-Mail Einstellungen     2. Bestelldatei wird am Desktop angelegt und kann per E-Mail an bestellung@registra.at gesendet werden.                                                                                                    |  |  |  |
|                                                                                                    | Zurück         Bestellen         Navigieren mit den Buttons <weiter> und <zurück>         Schließen</zurück></weiter>                                                                                                    |  |  |  |

Nach Auswahl der gewünschten Bestellmethode mit Bestellen bestätigen.

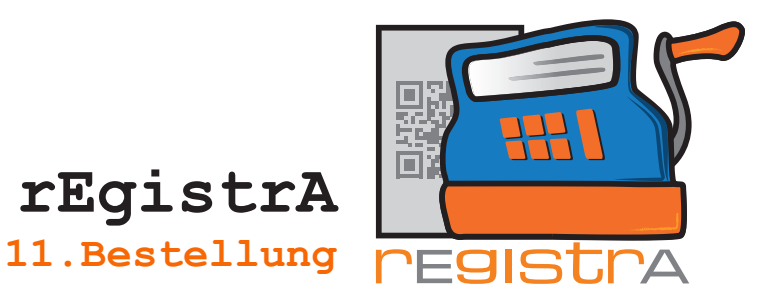

Wenn Sie die automatische Übermittlung gewählt haben, die E-Mail Einstellungen korrekt sind und eine Internetverbindung besteht, wird die Bestellung sofort versandt.

| 🗹 Lizenzen und Signaturkarten erwerben                                                                                                    | ×                    |
|----------------------------------------------------------------------------------------------------|----------------------|
| Info       1       2       3       4       Übersicht       Abschließen         Um die Bestellung abzuschließen haben Sie zwei Möglichkeiten: | bindung<br>a E-Mail  |
| • 1. Best OK OK                                                                                                    | stellungen<br>erden. |
| Zurück Bestellen Navigieren mit den Buttons ‹Weiter› und ‹Zurück›                                                                            | Schließen            |

Im anderen Fall wird eine Bestelldatei erzeugt und am Desktop abgelegt. Diese kann daraufhin als Anhang via Mail an **bestellung@registra.at** versandt werden.

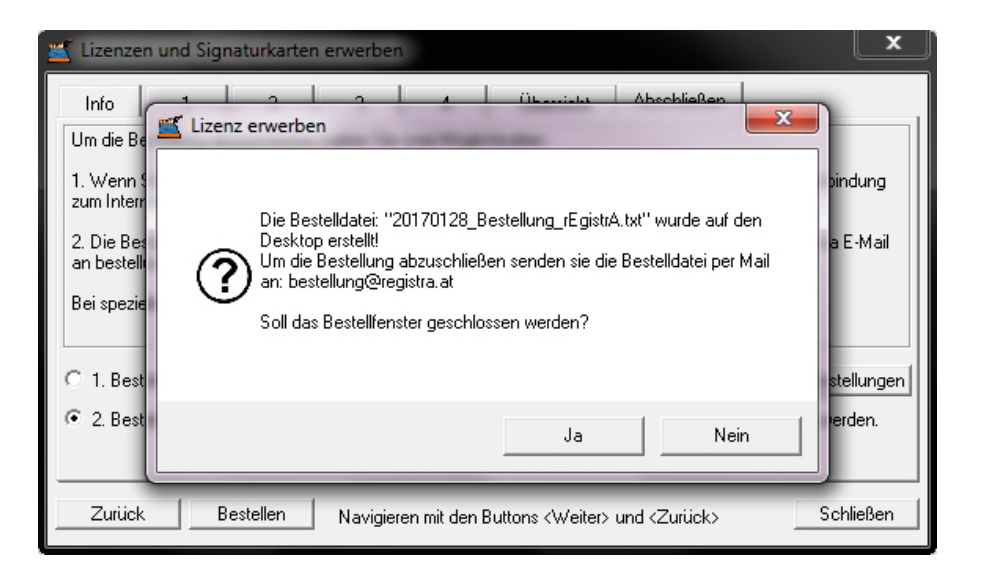

In beiden Fällen erhalten Sie via Mail eine automatisierte Rückantwort nach Eintreffen Ihrer Bestellung in unserer Mailbox.

Im nächsten Schritt übersenden wir dann eine Rechnung via E-Mail und nach Zahlungseingang die bestellte Ware.